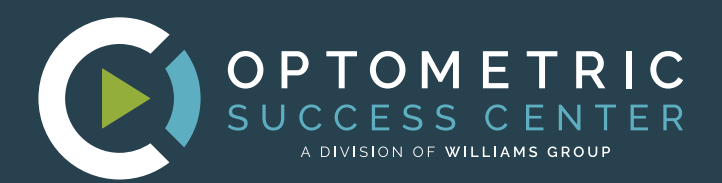

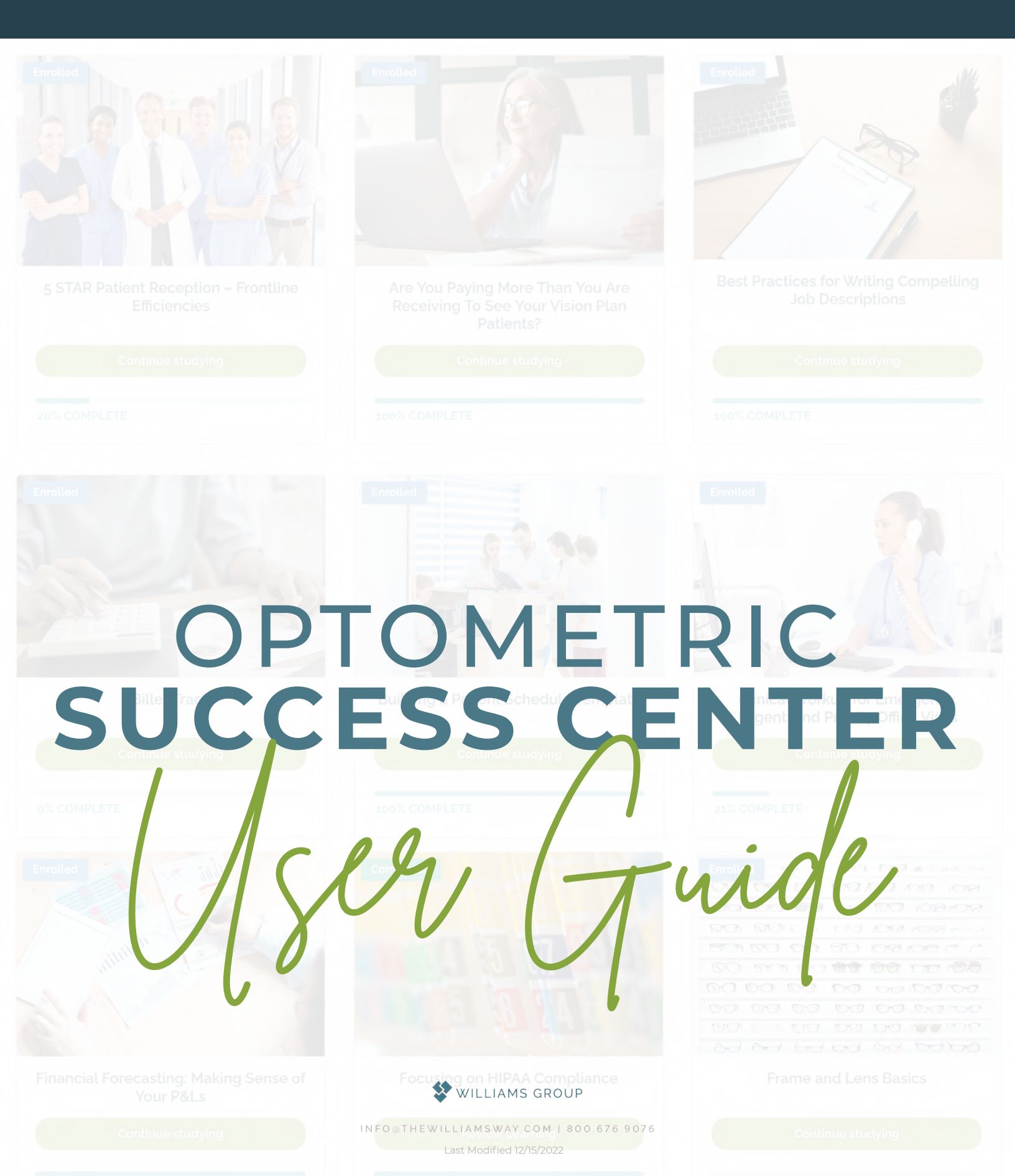

|                      | 1  | OVERVIEW: PURPOSE OF GUIDE         |
|----------------------|----|------------------------------------|
| S                    | 2  | MULTIPLE PRACTICE LOCATIONS        |
| Z                    | 3  | HOW TO ENROLL LEARNERS AND LEADERS |
| μ.                   | 4  | REMOVING A USER                    |
| Z                    | 5  | ASSIGNING DUE DATES TO YOUR TEAM   |
| <b>O</b><br><b>U</b> | 6  | BEGIN YOUR LEARNING                |
| Ц                    | 7  | PROGRAM OVERVIEW                   |
| 0                    | 8  | NAVIGATING THE PROGRAMS            |
| щ.                   | 9  | INSIGHTS DASHBOARD                 |
|                      | 10 | INSIGHTS REPORTING                 |
| IA                   | 11 | INSIGHTS REPORTING (CONT)          |
|                      | 12 | SIGNING UP FOR LUNCH & LEARNS      |
|                      | 13 | ATTENDING LUNCH & LEARNS           |

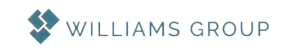

## OVERVIEW PURPOSE OF GUIDE

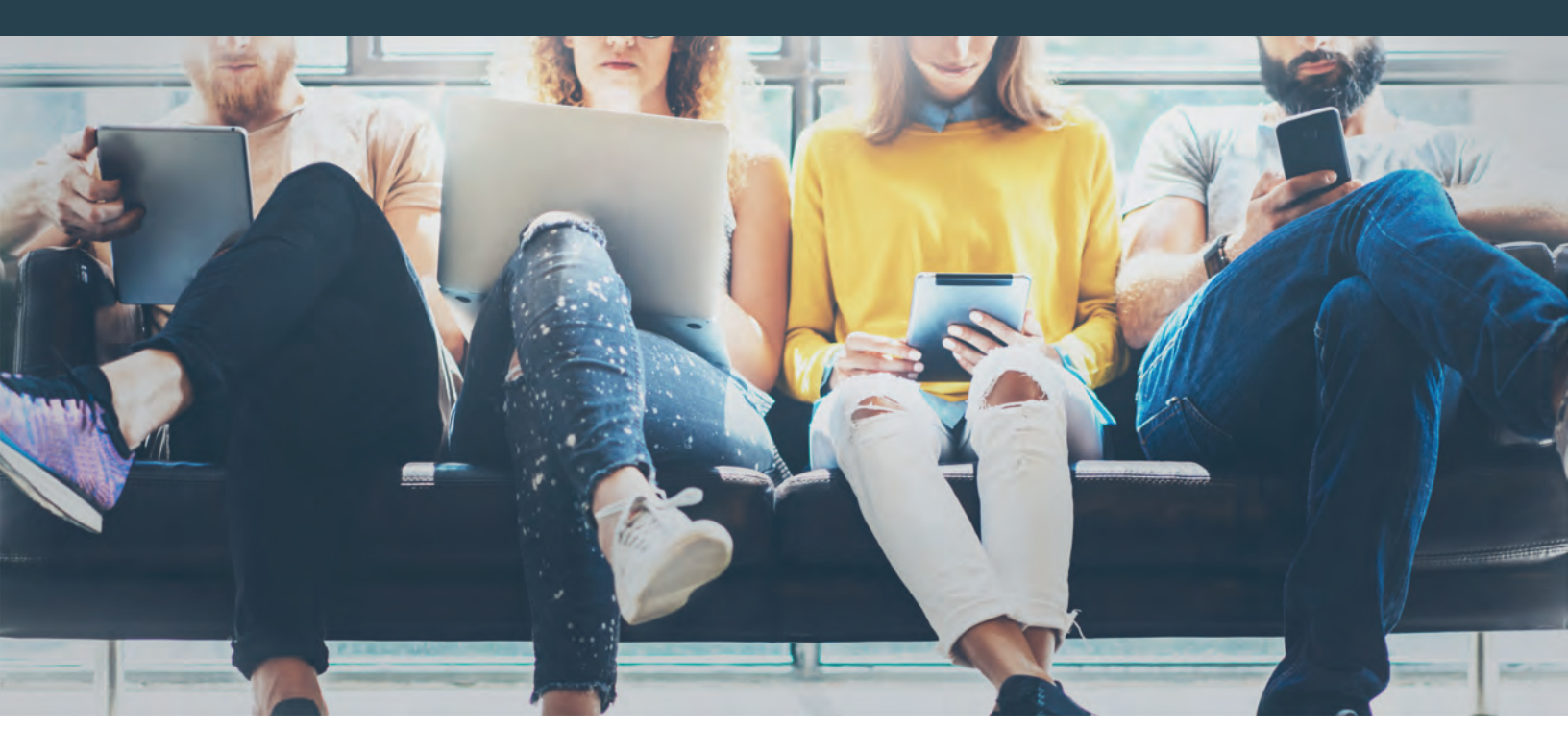

The purpose of this guide is to provide practice leaders and learners with a complete understanding of how the Optometric Success Center Library functions, including:

| • PROGRAM   | IS & COURSES |
|-------------|--------------|
| • QUIZZES & | CERTIFICATES |
| • LEADERS   | & LEARNERS   |

PRACTICES
 SUB-PRACTICES
 INSIGHTS

This guide should assist you with enrolling your leaders and learners into your practice. You'll learn about our programs and courses that can be assigned to your entire team or an individual learner. Take a deep dive into practice insights to see how each learner in your practice is currently doing with their learning.

Talk with your coach about how to best implement the examples shown in this guide.

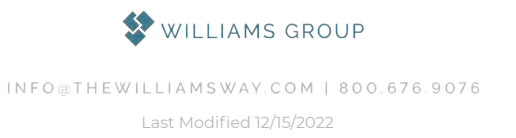

### **MULTIPLE** PRACTICE LOCATIONS

If you have multiple practice locations, you will enter each location as it's own sub practice.

| Willia       | ms Group  |             | 32 user registration left |  |
|--------------|-----------|-------------|---------------------------|--|
| ub Practices | Financial | Transitions |                           |  |

#### **CREATE A NEW SUB-PRACTICE**

- Click on Practice Dashboard
- 2 Select your practice
- 3 Click on Create New Sub Practice
- 4 Enter your location name, assign the number of employees (seats), assign yourself as a practice leader, and select the programs you wish to assign to that practice location
- 5 Click submit

| -                | 32 / 33 user registrations left |                  |          |                 | Back to Practices       |
|------------------|---------------------------------|------------------|----------|-----------------|-------------------------|
| *                |                                 |                  |          |                 | C Edit practice details |
|                  |                                 |                  |          | Enroll New User | Add New Practice Leader |
| ub Practice      | Enrolled Users                  | Practice Leaders | Programs | Report          |                         |
| Consultin        | a                               |                  |          |                 | Create New Sub Practice |
| Sub Practice I   | 9<br>Leader: Brittney Kelshaw   |                  | 🔀 Edit : | sub practice    |                         |
| Financial        |                                 |                  |          |                 |                         |
| Sub Practice I   | Leader. Brittney Kelshaw        |                  | 🕑 Edit : | sub practice    |                         |
| Transition       | IS                              |                  |          |                 |                         |
| C. I. B. Hardler | eader: Brittney Kelshaw         |                  | C. Edits | sub practice    |                         |

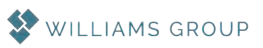

### HOW TO ENROLL LEARNERS & PRACTICE LEADERS

Under the Practice Dashboard, you'll also be able to enroll your team members as users and managers/owners as leaders.

#### \*PLEASE NOTE

This cannot be a shared email address, as this is how their learning is tracked. Click submit when form is filled out. If you're ready to upload multiple learners, you can select Upload via CSV. Choose your CSV file and click upload.

- Click on Enroll New User
- 2 Enter learner's first and last name
- **3** Add user's email address

#### **NEW USERS**

#### **NEW PRACTICE LEADERS**

| Enroll New Users            |             | Add New Practice Leaders                 |                        |  |  |  |  |
|-----------------------------|-------------|------------------------------------------|------------------------|--|--|--|--|
| Add Users     Upload via CS | N.          | Add Practice Leaders      Upload via CSV |                        |  |  |  |  |
| FIRST NAME:                 | LAST NAME   | FIRST NAME.                              | LAST NAME              |  |  |  |  |
| EMAIL                       | Remove User | EMAIL                                    | Remove Practice Leader |  |  |  |  |
| + Add more users            |             | + Add more Practice Leaders              |                        |  |  |  |  |
| Cancel Submit               |             | Submit                                   |                        |  |  |  |  |

To assign a practice leader to a sub practice, click on the sub practice they are the leader of. Then click on add new sub practice leader. Click submit to save.

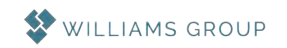

### REMOVING A USER

| and the second second                                                                                                    |                                 |                   |                 |                         |
|----------------------------------------------------------------------------------------------------|---------------------------------|-------------------|-----------------|-------------------------|
| 9                                                                                                    |                                 |                   | Enroll New User | Add New Practice Leader |
| and the second second se | Sub Practice Enrolled Us        | Practice Leaders  | Programs        | Report                  |
|                                                                                                    | Q. Search user by hame or ernal |                   | Show 10 \$      | Users Bulk Remove       |
|                                                                                                    | Name                            | Email             |                 |                         |
| 1                                                                                                    | Optician Test                   | optician@test.com |                 | Remove                  |
|                                                                                                    | PCFLeamer                       | pcf@test.com      |                 | Ramon                   |
|                                                                                                    | Scribe User                     | scribe@test.com   |                 |                         |
|                                                                                                    | Storing 1 to 3 of 3 entries     | -                 | Provide         | IS Next                 |
|                                                                                                    |                                 |                   |                 |                         |

To delete a user from your practice, go to your Practice Dashboard and click Enrolled Users. Click Remove next to the learner's name you would like to delete. To delete a user from a sub practice, click Sub Practice, then Edit Sub Practice on the one you'd like to delete a user from. Check the box of the user's name you would like to remove. Be sure to hit submit to save your changes. Keep in mind, if there is a user enrolled in a practice AND a sub practice, you must delete them from both. Deleting them from one will not delete them from everything.

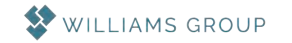

### ASSIGNING DUE DATES TO YOUR TEAM

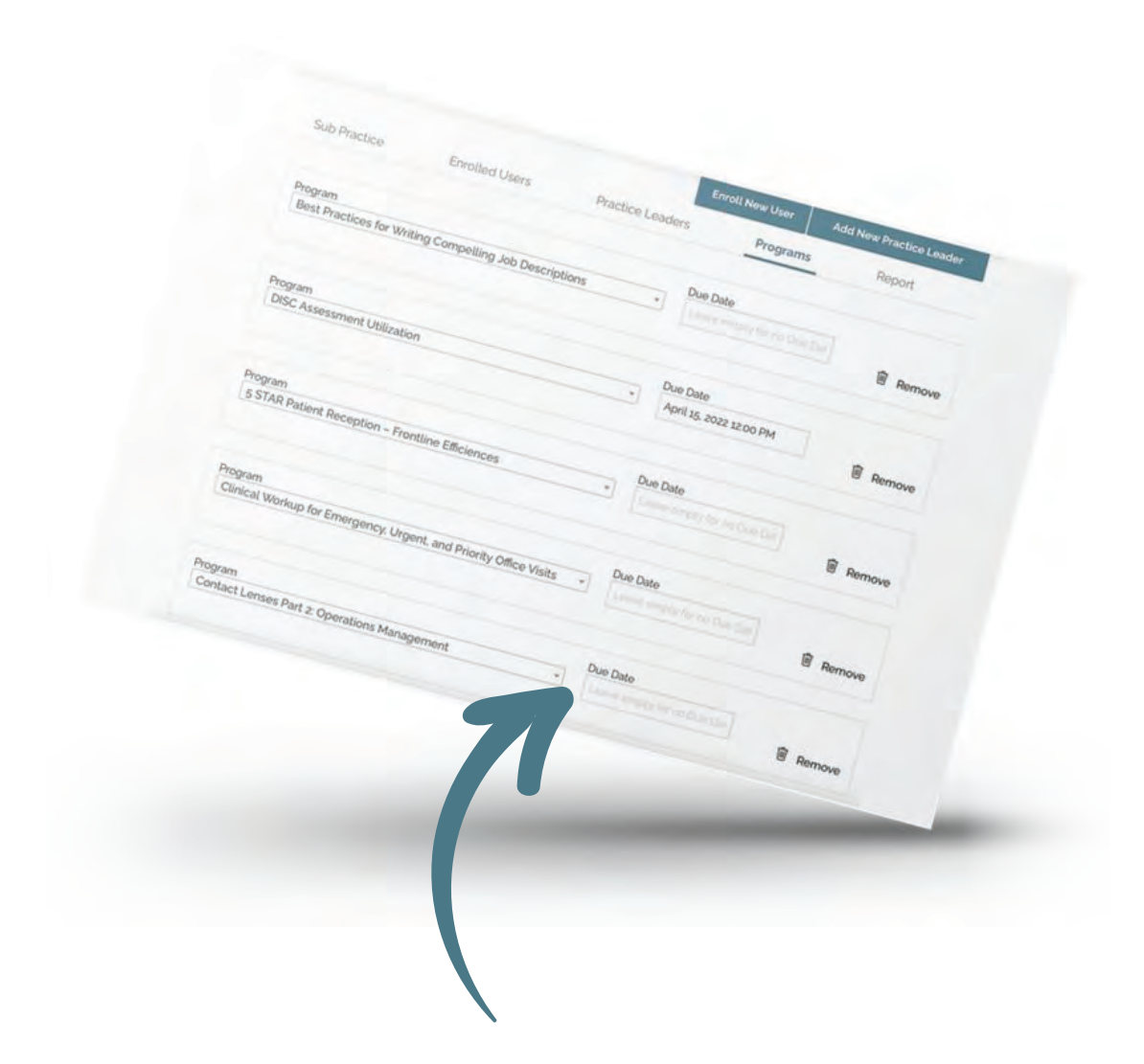

On the Practice Dashboard page, under Programs, you'll see all of the programs assigned to your practice. You can assign due dates to programs here. Click the Due Date box and select the date and time you'd like your team to complete the program by. If you don't want to set a due date, leave this portion empty.

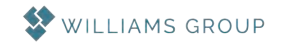

### BEGIN YOUR LEARNING

From the My Learning page, each user will be able to see the courses assigned to them.

| completed content or e: | xploring new topics.                                                                               |                |                       |  |
|-------------------------|----------------------------------------------------------------------------------------------------|----------------|-----------------------|--|
|                         |                                                                                                    |                |                       |  |
|                         | RESUME LEARNING                                                                                    |                |                       |  |
|                         | Select Program Categories *                                                                        |                |                       |  |
|                         |                                                                                                    |                | Crottad               |  |
|                         | Treasure Hunt – Get Paid<br>Property for the Work You Do<br>for Your Patients<br>Continue studying | OSCL Resources | Scoreboard - Receipts |  |
|                         | ON COMPLETE                                                                                        | IN COMPLETE    | #% COMPLETE           |  |
|                         | Pagei/ii > >>                                                                                      |                |                       |  |
|                         |                                                                                                    |                |                       |  |
|                         |                                                                                                    |                |                       |  |
|                         |                                                                                                    |                |                       |  |
|                         |                                                                                                    | _              |                       |  |

Resume Learning - pick up where you left off
 Explore Enrolled - view programs you're enrolled in
 Review Completed - see the programs you finished

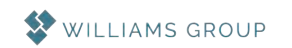

### PROGRAM OVERVIEW

The Program Overview page provides you with a brief description of what the program entails, as well as a list of its content.

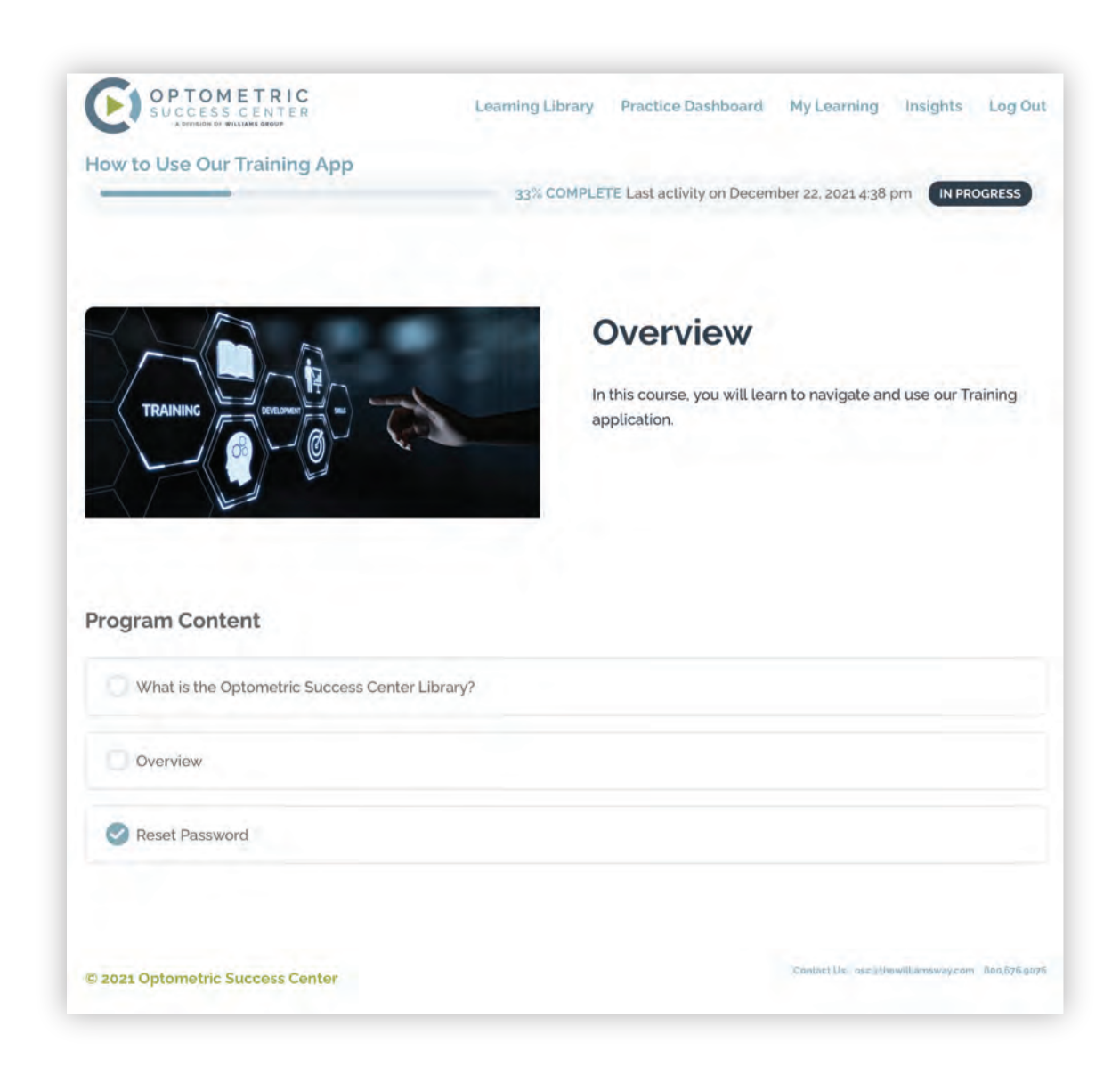

Courses must be taken from beginning to end.

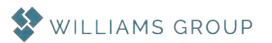

### NAVIGATING THE PROGRAMS

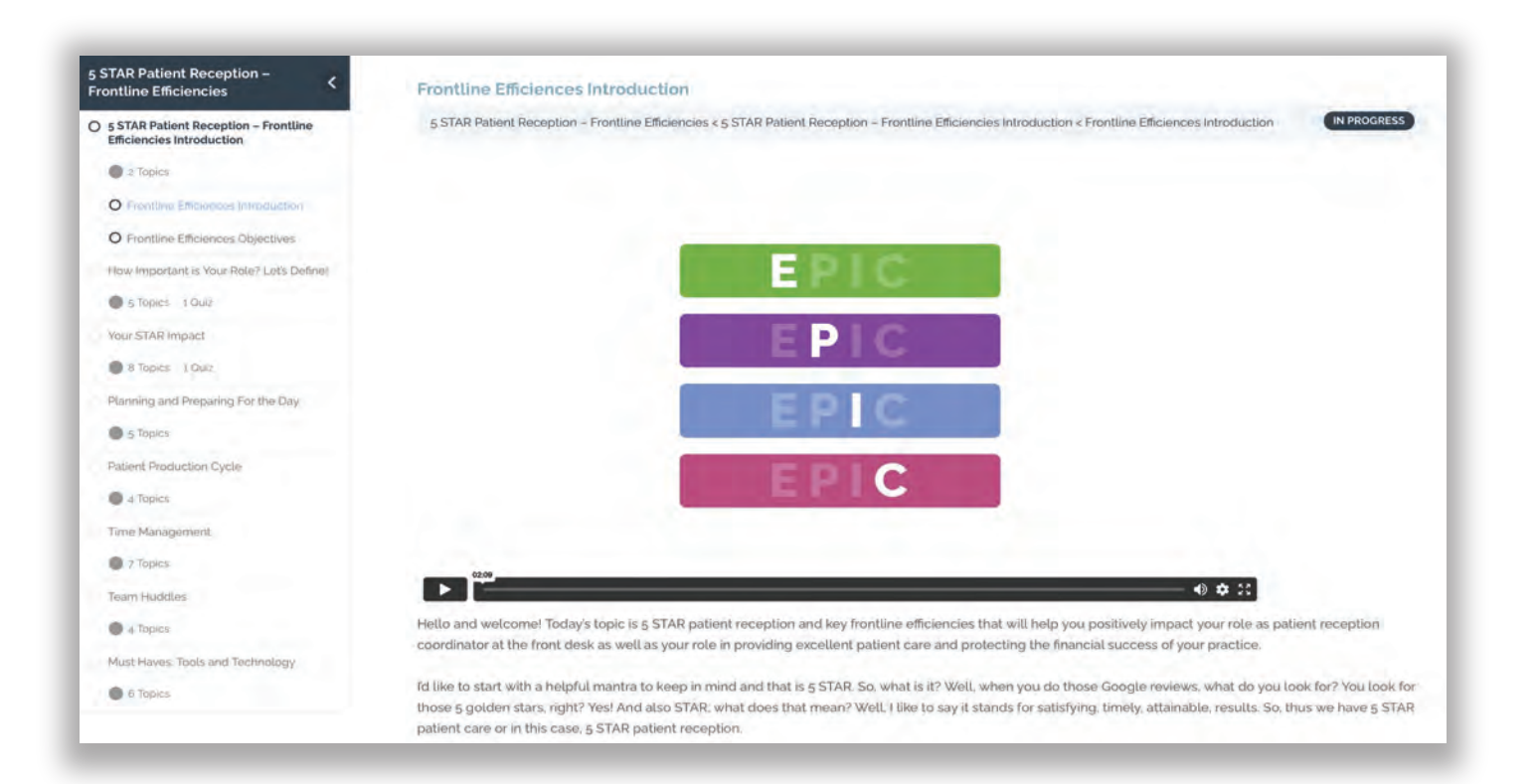

- Program progress
- 2 Training video
- **3** Video transcript
- 4 Downloadable tools and resources

Once you've completed that portion, click next course. By clicking next course, you'll advance your progress within that program and course. Once you've reached the final course, you'll see a done button. Click this to complete your training on this program!

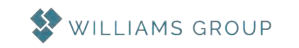

### **INSIGHTS DASHBOARD**

#### As a practice leader, you have the ability to look at Insights.

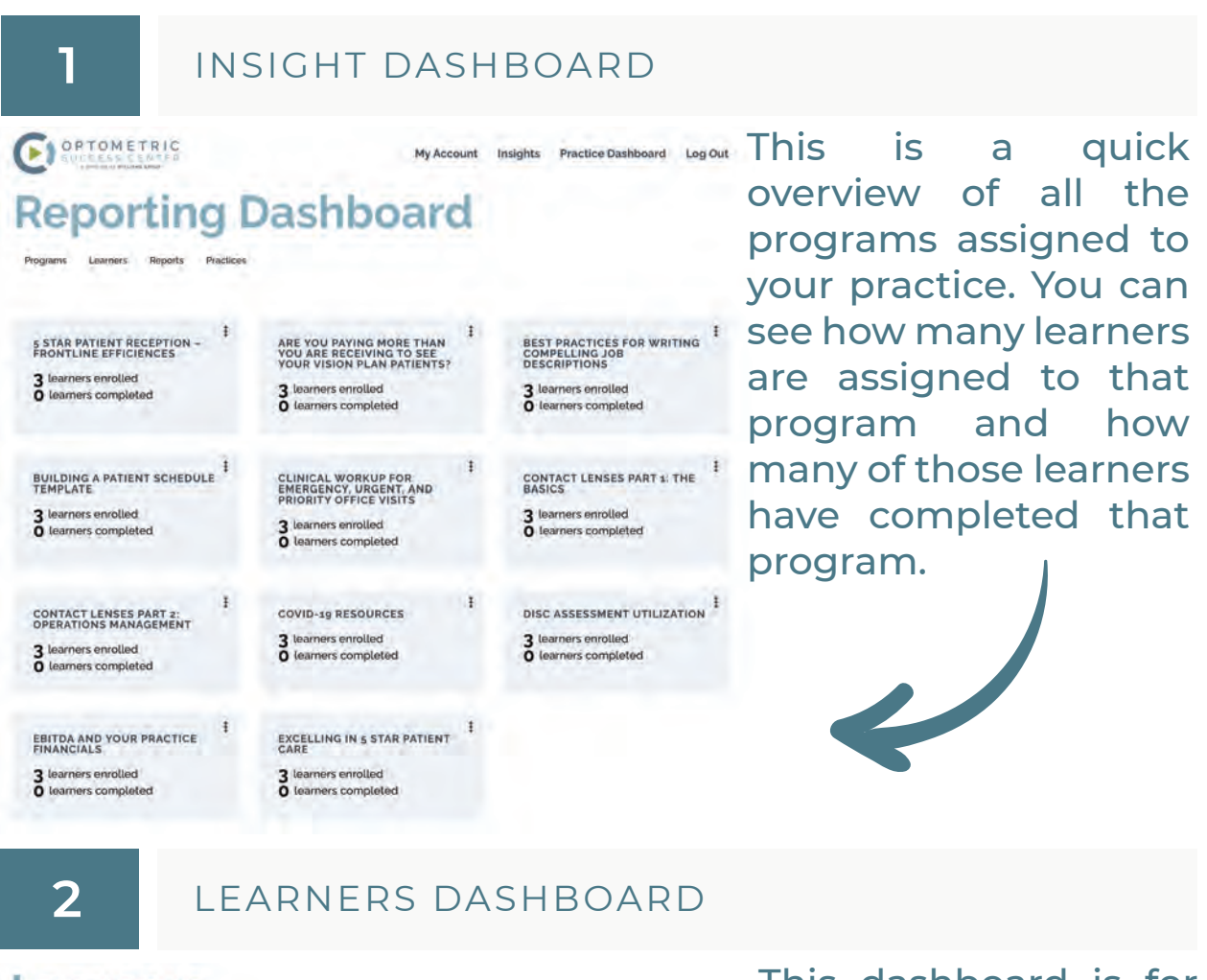

| Programs               | Learners         | Reports | Pract              | ices                |                                 |                           | _                |                   |                  |                                     |
|------------------------|------------------|---------|--------------------|---------------------|---------------------------------|---------------------------|------------------|-------------------|------------------|-------------------------------------|
| Program<br>5 STAR Pati | ent Reception -  | F.      | Practice<br>All Pr | actices             |                                 | Completion                | Date Range       | 58                | arch             |                                     |
|                        | Name             | Prog    | gram<br>eletion    | Final Quiz<br>Score | Average<br>Course<br>Quiz score | View<br>Learner<br>Report | Last<br>Activity | Hours<br>Learning | Date<br>Complete | Due Da                              |
|                        | Optician<br>Test | 0%      |                    | NXA                 | N/A                             | à                         | NZA              | Not<br>started    | NZA              | July 27,<br>2022<br>3-42 000<br>CDT |
|                        | PCF<br>Learner   | 0%      |                    | N/A                 | NZA                             | ġ                         | N/A.             | Not<br>started    | NZA              | 1019 97,<br>2022<br>242 pm          |

This dashboard is for each program, by each learner. You can select by program or by completion date.

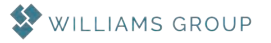

### **INSIGHTS REPORTING**

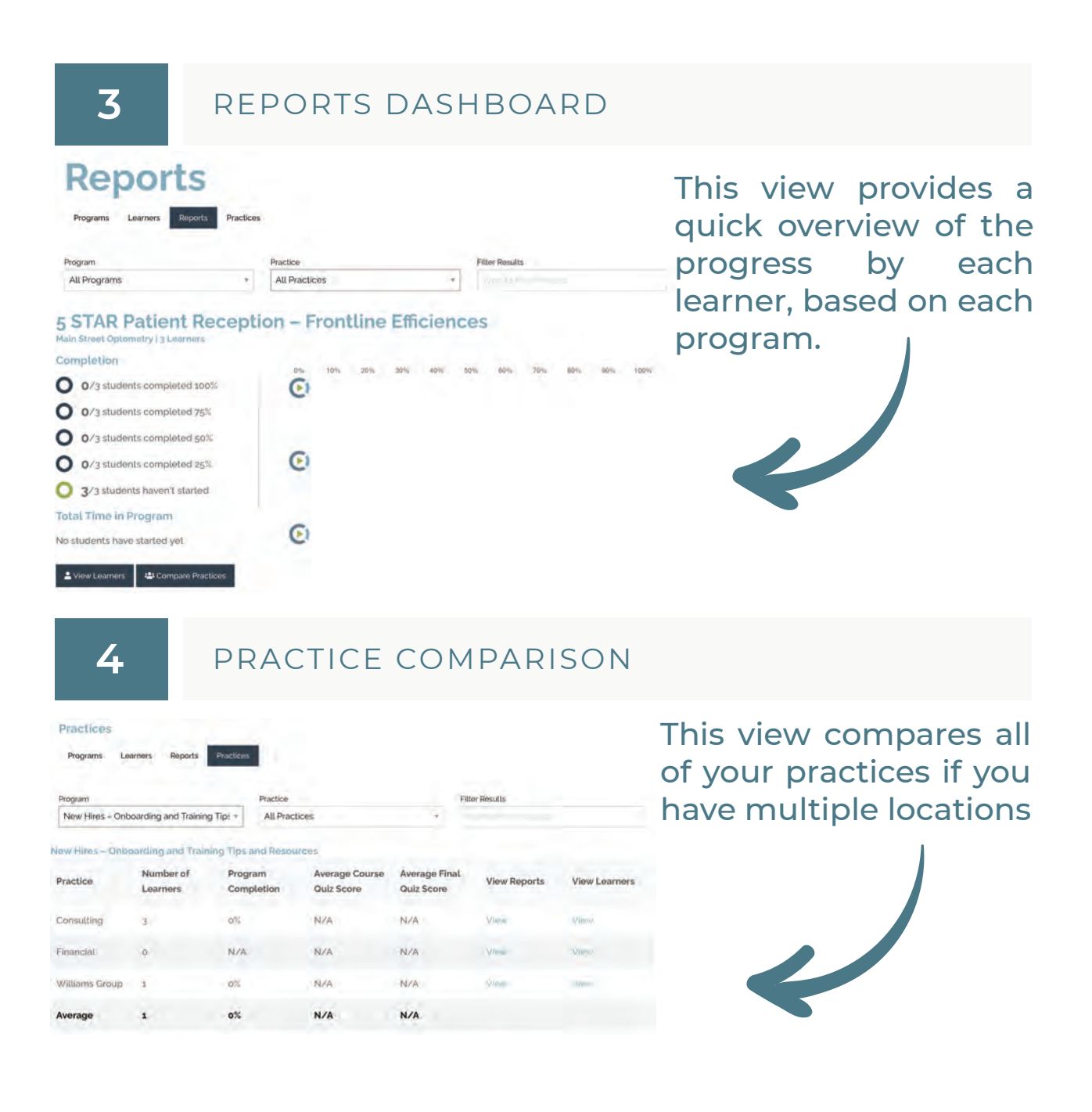

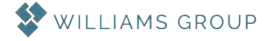

### **INSIGHTS REPORTING**

#### 5

#### LEARNER REPORT

#### **Optician Test**

Programs Learners Reports Practices

#### 5 STAR Patient Reception - Frontline Efficiences

| 0%          |
|-------------|
| NZA         |
| NZA         |
| NZA         |
| 07/27/22    |
| Not started |
|             |

Take a deep dive into your individual learner with this report.

### ASSIGN LEARNER DUE DATES

#### Learners

6

| Programs                | Learners         | Reports | Pract               | ices                |                                 |                           |                  |                   |                  |                                    |
|-------------------------|------------------|---------|---------------------|---------------------|---------------------------------|---------------------------|------------------|-------------------|------------------|------------------------------------|
| Program<br>5 STAR Pable | nt Reception -   | F -     | Practice<br>All Pro | actices             |                                 | Completion                | Date Range       | 50                | arch             |                                    |
|                         | Name             | Pro     | gram<br>pletion     | Final Quiz<br>Score | Average<br>Course<br>Ouiz score | View<br>Learner<br>Report | Last<br>Activity | Hours<br>Learning | Date<br>Complete | Due Date                           |
|                         | Optician<br>Test | 0%      |                     | NZA                 | N/A                             | a                         | NZA.             | Not<br>started    | NZA.             | July 27.<br>2072<br>3 42 pm<br>CDT |
|                         | PCF<br>Learner   | 0%      |                     | NZA                 | N/A                             | a                         | NZA.             | Not<br>started    | N/A              | 101y 27.<br>2022<br>3:43 pm<br>COT |

Each learner can have a different due date. This due date overrides the practice due date. Click on the due date on the line of each user you'd like to assign a specific due date to.

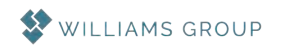

### SIGNING UP FOR A LUNCH & LEARN

In the monthly Optometric Success Center newsletter, you will be able to sign up for the Lunch & Learn's available. Click on the OSC topic you'd like to attend the Lunch & Learn for. There will be one Lunch & Learn per month, per topic. You may sign up for any session, but keep in mind, its best to complete the programs regarding that topic so you are prepared with any questions that you may have.

When you join a lunch & learn, you'll receive a confirmation email with instructions to join the conference line. You'll need to ensure you have adequate internet access as well as a microphone to join the conversation. These steps will help you with downloading the app and joining the meeting.

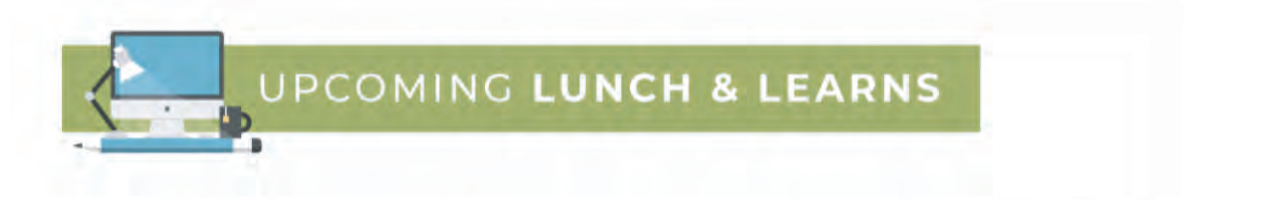

Our Lunch and Learn's review key concepts and answer questions you may have after taking courses within our online learning library. Below is a list of categories available! Click the category to register.

You'll want to sign up as soon as possible; virtual seating is limited!

Clinic

**Optical** 

Practice Administrator

Reception and Billing

Clickable links!

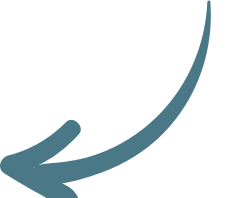

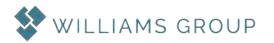

### ATTENDING A LUNCH & LEARN

#### Day Before Lunch & Learn:

Be sure to prepare by getting GoToWebinar set up on the device you'll be using!

**New to GoToWebinar?** Get the app now and be ready when your first meeting starts: https://dashboard.gotowebinar.com/

#### Day of Meeting:

Make sure you are situated in a quiet place at least 5 minutes beforehand, with the ability to focus fully for the 30 minute Lunch & Learn. We highly recommend that you close all unrelated browser windows on your device and set your phone/apps to "Do Not Disturb" so that you can get the full value out of this time you've invested in learning.

Click the Lunch & Learn link in the GoToWebinar app, email invitation link, or the link within your OSC live session calendar to being. Join a couple minutes early.

Be ready to respond to any quizzes, questions, and prompts from your trainer. This will be a fully interactive session, requiring your engagement to receive the full value.

As an attendee, you will be able to see the presenter's screen. You will also have access to see any other attendees who have joined the meeting. You will not be required to share video during live sessions.

**Chat:** private messages or broadcast messages to all panelists **Q&A:** attendees send questions to organizers with the option for private responses or to entire audience **Poll:** attendees send answers to organizers during a polling question

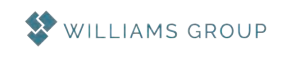

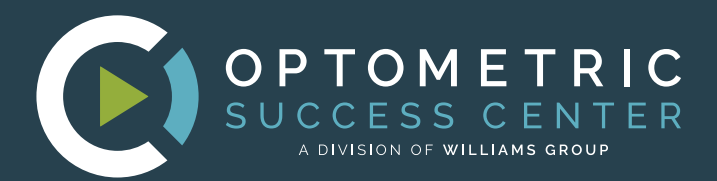

OPTOMETRIC SUCCESS CENTER A DIVISION OF WILLIAMS GEOUP

Home Programs + Courses Contact

ct Login

# FOR CHOOSING THE OPTOMETRIC SUCCESS CENTER

If you have comments, questions, or concerns, please reach out to your **Executive Management Coach** or the OSC team via email at osc@thewilliamsway.com.

Office Design That Supports the Life You Want

New Business Training Workshop

My Clinic Has Excess Cashi What Should I Do WILLIAMS GROUP Minimize Your Tax For 2020

INFO@THEWILLIAMSWAY.COM | 800.676.9076

Last Modified 12/15/2022